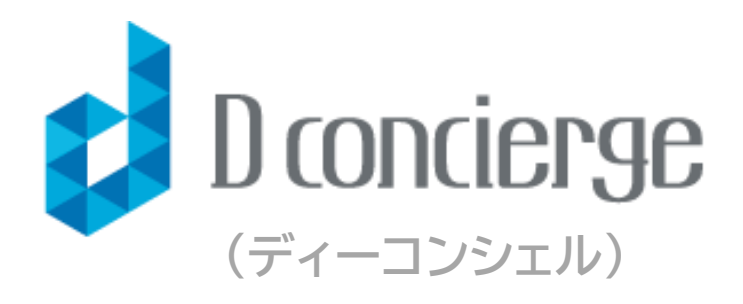

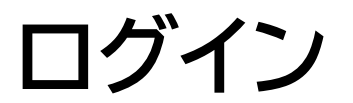

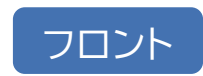

# 1. ログイン

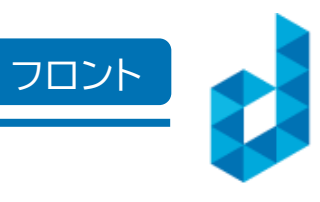

## 1-1. サイトへのログイン

|                  | D concierge                                                                                                    |   |
|------------------|----------------------------------------------------------------------------------------------------|---|
| メールアドレス<br>パスワード |                                                                                                    | 1 |
| [                | م قرع کی معرف میں معرف میں معرف میں معرف میں معرف میں معرف میں معرف میں معرف میں معرف میں معرف میں معرف میں مع<br>© D concierge All right reserved. | 6 |

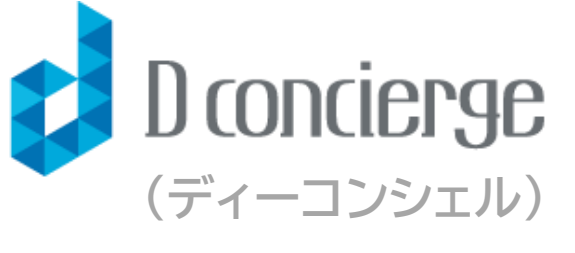

通常アカウント <u>https://diamond-d-concierge.com/login</u>

編集権限のあるアカウント https://diamond-d-concierge.com/admin/login

- Ŷ- ログインできない時は、URLの「/admin/」が 入っているかご確認ください。 入っていない場合は編集権限のないURLです。

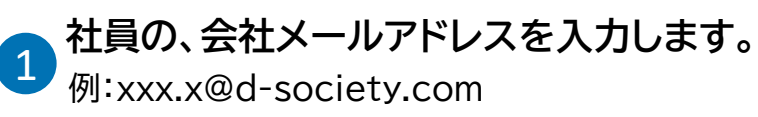

2 「パスワード」を入力します。 ※2023年1月までに入社の方は、社員番号でログインできます 例:20XXA000

3 「ログイン」を選択します。

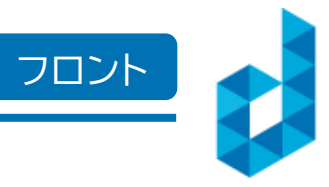

### 1-2. 施設選択

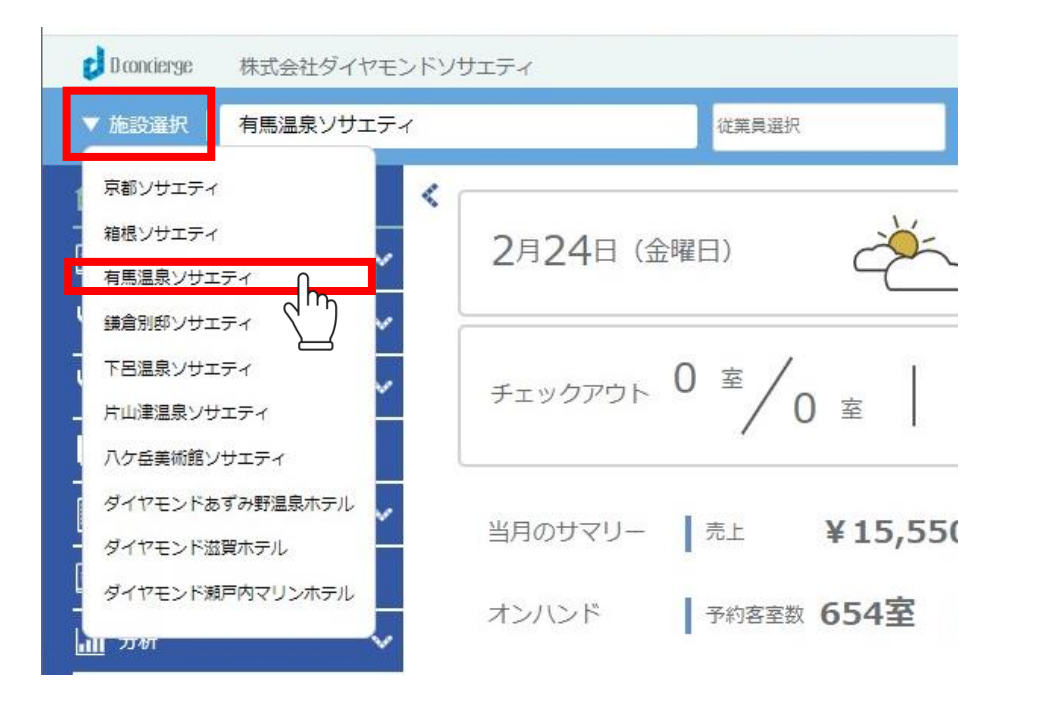

#### 「▼施設選択」を選択し、「希望施設」を押します。

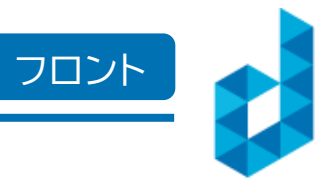

## 1-3. 他アカウントへの切替方法

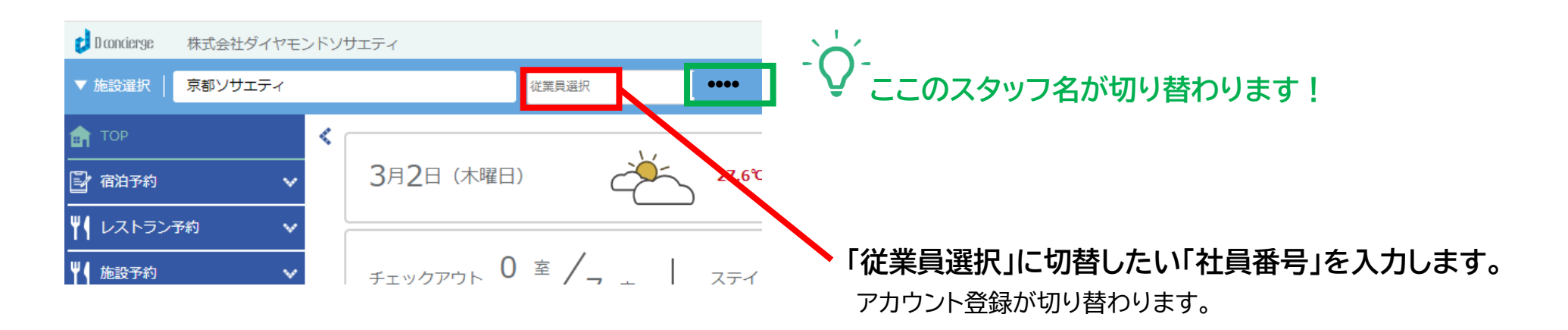

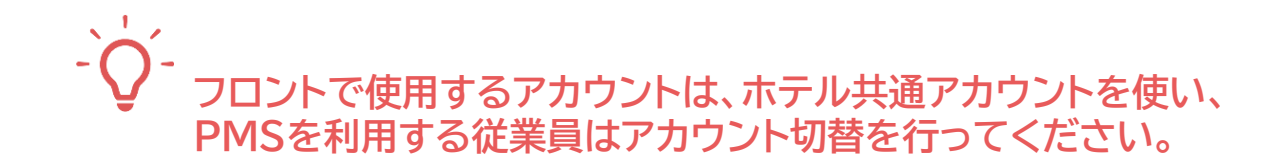

1. ログイン

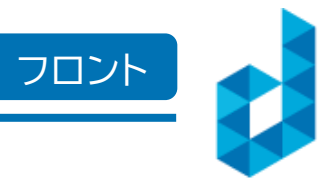

1-4. ロックされた画面をアンロック

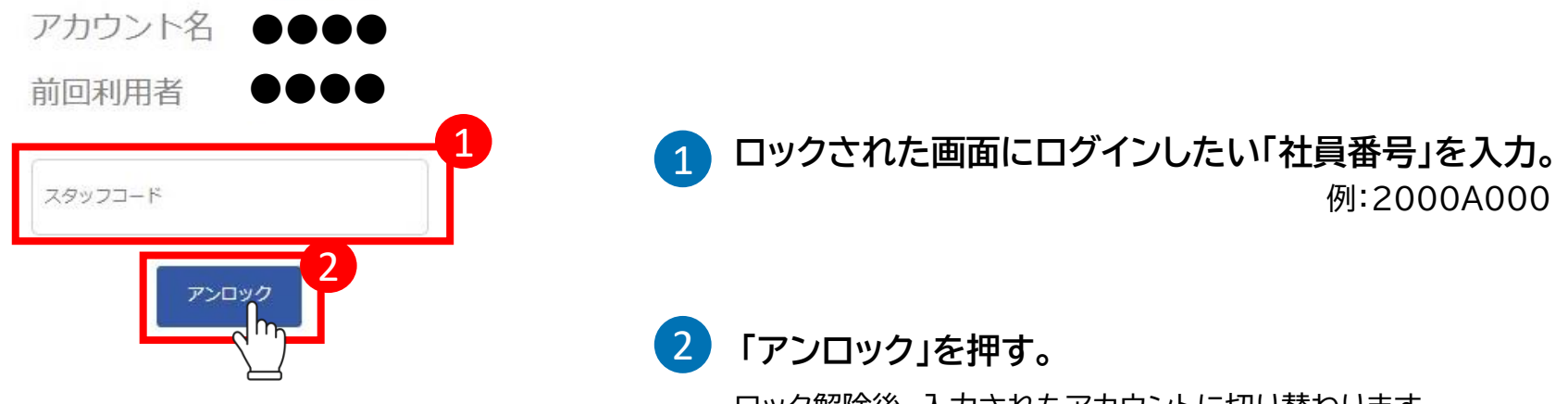

ロック解除後、入力されたアカウントに切り替わります。

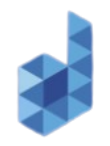

## 1-5. D-Boxのログイン

|           | 1 会社の個人メールアドレスを<br>ご入力ください。                                                        |
|-----------|------------------------------------------------------------------------------------|
|           | 例:xxx.x@d-society.com                                                              |
|           | 2 「パスワード」を入力します。                                                                   |
| メールアドレス   | ※2023年1月までに入社の方は、 <u>社員番号</u> でログインできます<br>例:20XXA000                              |
| א-פגזו    | 3 写真に表示された認証コードをご入力ください。<br>※認証コードが分かりにくい場合は、 <u>画像</u> を選択すると、<br>他の認証コードに変更されます。 |
| 認証コード<br> | のた 4 「ログイン」を選択します。                                                                 |
| ログイン      |                                                                                    |